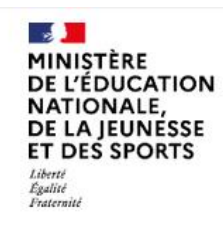

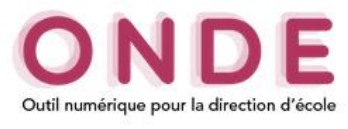

## ONDE – envoi de méls

Dans l'onglet *Ecole* – Envoi de méls

Une nouvelle fonctionnalité a été mise en place permettant d'envoyer des méls aux responsables des élèves de l'établissement.

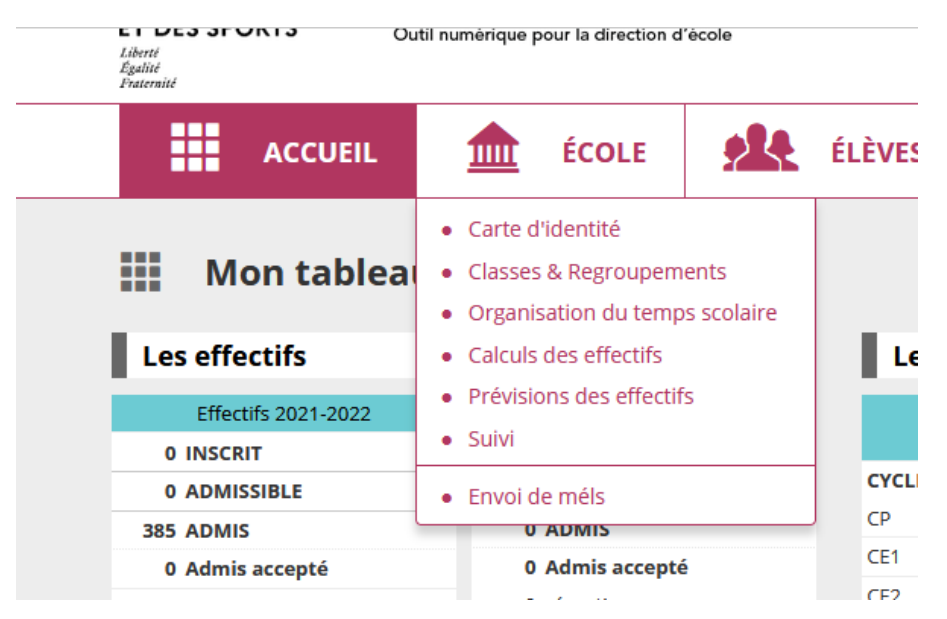

La page s'organise selon trois onglets :

- La saisie de l'objet du mél, de son contenu et de pièce(s) jointe(s) ;
- La sélection des destinataires ;
- L'envoi du mél.

Cette nouvelle fonctionnalité sera conditionnée selon l'accord ou non donné par les responsables.

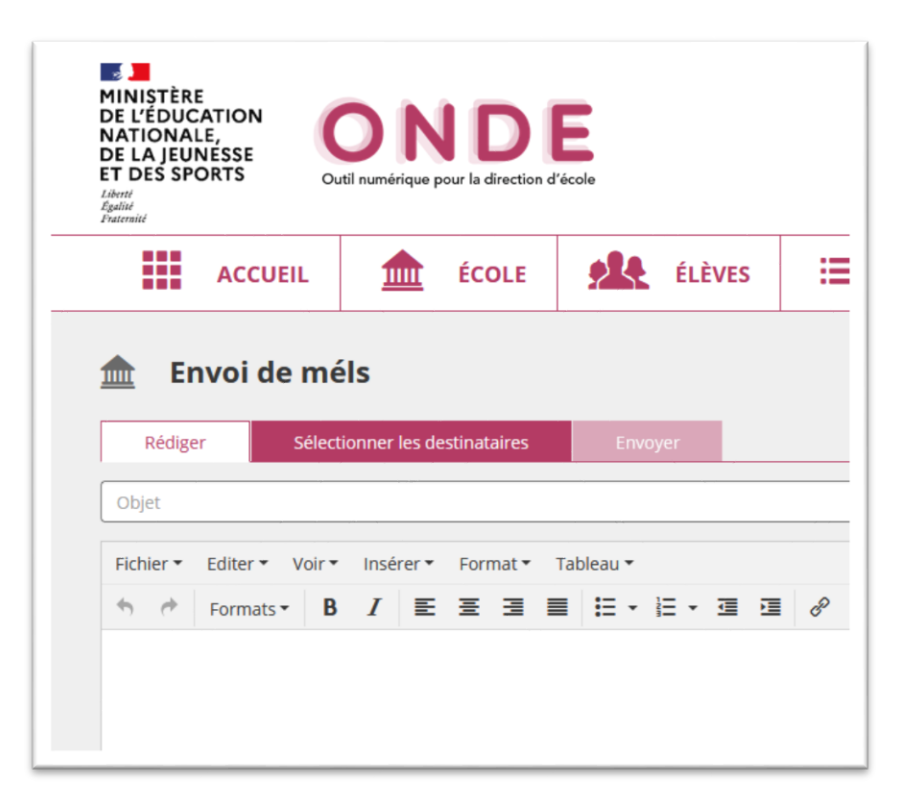

Le premier onglet permet la rédaction du message par un éditeur placé au centre de l'écran.

Vous devez saisir au préalable l'objet du mél, ensuite le contenu du message. Il y a toutes les fonctionnalités qui existent pour un éditeur de texte (mettre le texte en gras, en italique...). Il est possible d'ajouter des liens (il faut indiquer le lien dans sa globalité avec le https://...). Possibilité également d'ajouter des pièces jointes avec une restriction de 10 Mo au total. Tous les formats sont autorisés (pdf, .doc, .xls...).

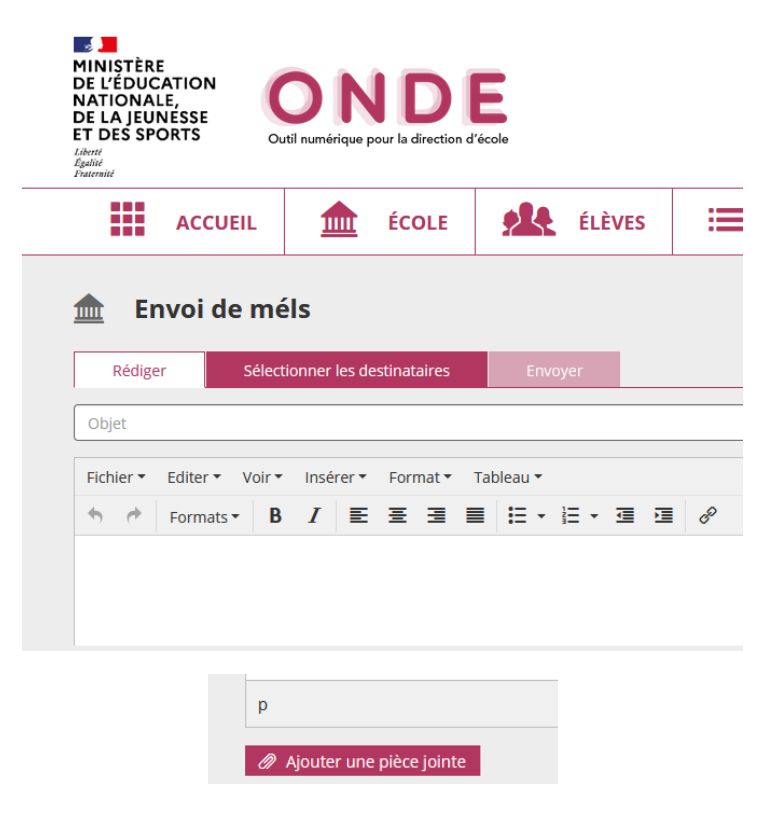

Si l'objet ou le contenu du message ne sont pas indiqués un message d'erreur apparaît à l'écran.

Le second onglet permet la sélection des destinataires

Il est possible d'effectuer au préalable une recherche à partir des filtres (nom, prénom du responsable, cycle, niveau). Vous pourrez ensuite sélectionner les responsables légaux.

| Egalité<br>Fraternité  |                                                                                                    |                        |                                            | Documentation   Fiche école   ARENA   Qu                                                                                                    |
|------------------------|----------------------------------------------------------------------------------------------------|------------------------|--------------------------------------------|----------------------------------------------------------------------------------------------------|
| ACCUEIL                | ÉCOLE                                                                                                    | ÉLÈVES                 | LISTES &                                   |                                                                                                    |
|                        | I                                                                                                    |                        |                                            |                                                                                                    |
| 🏦 Envoi de mél         | S                                                                                                    |                        |                                            | + Précédent + Sui                                                                                                    |
|                        | men res deserratem es                                                                                         | Linvoyer               |                                            |                                                                                                    |
| Nom/Prénom responsable | Niveau de responsabil<br>Représentant légal                                                                   | lite                   | Cycle 🔻                                    | Niveau 👻 Classe 💌 🏹                                                                                                    |
| Nom/Prénom responsable | Niveau de responsabil<br>Représentant légal<br>Personne en charge                                             | litt  Nom/Prénom élève | Cycle -                                    | Niveau 👻 Classe 🔹 🔭                                                                                                    |
| Nom/Prénom responsable | Niveau de responsabil<br>Représentant légal<br>Personne en charge<br>Représentant légal                       | ilt A Nom/Prénom élève | Classe<br>CE2 G                            | Niveau  Classe Mél Téléphone portable abdel70; @hotmail.fr 06 69 03                                                                                                    |
| Nom/Prénom responsable | Niveau de responsabil<br>Représentant légal<br>Personne en charge<br>Représentant légal<br>Représentant légal | Élève                  | Cycle  Cycle Classe CE2 G CE2 G            | Niveau  Classe  Kéi  Kéi  Kéi  Kéi  Kéi  Kéi  Kéi  Ké                                                                                                    |
| Nom/Prénom responsable | Niveau de responsabil<br>Représentant légal<br>Personne en charge<br>Représentant légal<br>Représentant légal | Élève                  | Classe<br>CE2 G<br>CE2 G<br>CE2 G<br>CM1 L | Niveau       Classe       Téléphone portable         abdel70:       @hotmail.fr       06 69 03         hakima.abdel       @gmail.c       06 08 18         om       abdel70       %hotmail.fr       06 69 03 |

Le troisième onglet permet l'envoi du mél.

La page récapitule les informations d'envoi :

- Le nombre de méls envoyés
- La liste des responsables sélectionnés pour envoi mais sans adresse renseignée dans ONDE.

Pour information une copie du mél sera envoyée automatiquement sur votre messagerie d'école.

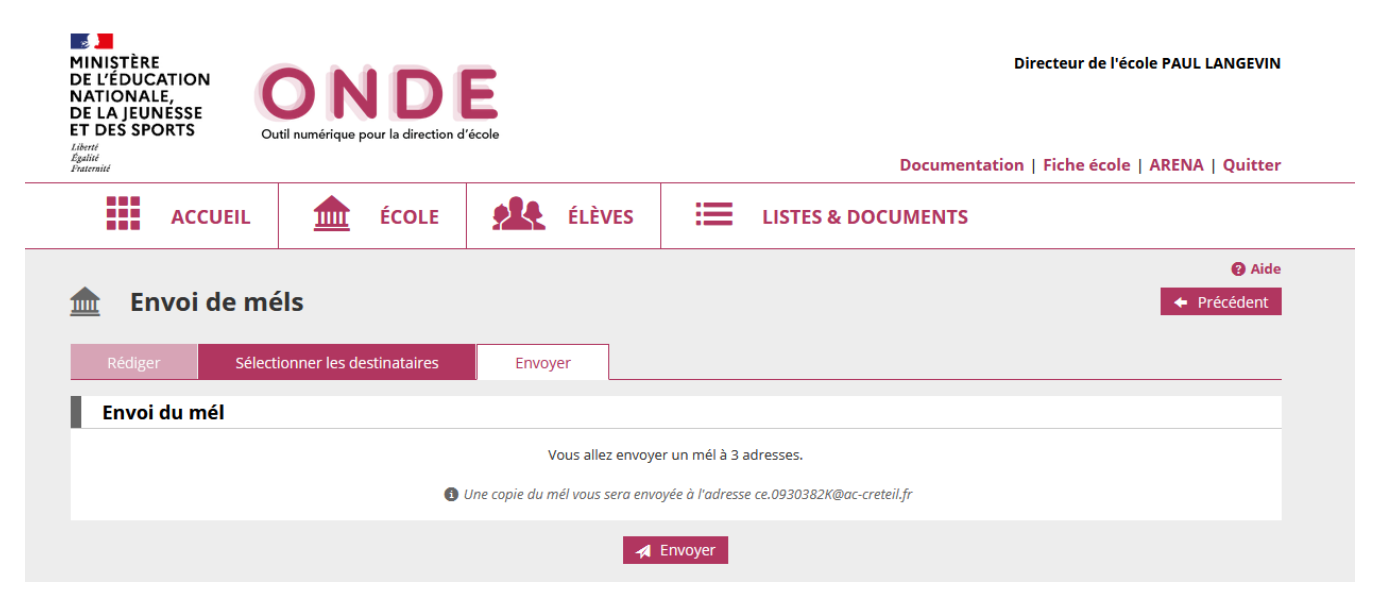